# Exemplo de configuração de túnel IPsec entre PIX 7.x e VPN 3000 Concentrator

# Contents

Introduction **Prerequisites** Requirements Componentes Utilizados **Conventions** Configurar Diagrama de Rede Configure o PIX Configurar o VPN 3000 Concentrator Verificar Verificar o PIX Verifique o VPN 3000 Concentrator Troubleshoot Solucionar problemas do PIX Solucionar problemas do VPN 3000 Concentrator **PFS** Informações Relacionadas

# **Introduction**

Este documento fornece uma configuração de exemplo de como estabelecer um túnel de VPN IPsec LAN a LAN entre um PIX Firewall 7.x e um Cisco VPN 3000 Concentrator.

Consulte o Exemplo de Configuração de PIX/ASA 7.x Enhanced Spoke-to-Client VPN com <u>Autenticação TACACS+</u> para saber mais sobre o cenário em que o túnel de LAN para LAN entre os PIXes também permite que um VPN Client acesse o PIX do spoke através do PIX do hub.

Consulte o <u>PIX/ASA 7.x Security Appliance para um Exemplo de Configuração de Túnel IPsec</u> <u>LAN a LAN de um Roteador IOS</u> para saber mais sobre o cenário em que o túnel LAN a LAN entre o PIX/ASA e um Roteador IOS.

# **Prerequisites**

## **Requirements**

Certifique-se de atender a estes requisitos antes de tentar esta configuração:

• Este documento requer uma compreensão básica do protocolo de IPSec. Consulte <u>Uma</u> <u>Introdução à Criptografia IPsec</u> para saber mais sobre o IPsec.

## **Componentes Utilizados**

As informações neste documento são baseadas nestas versões de software e hardware:

- Cisco PIX 500 Series Security Appliance com versão de software 7.1(1)
- Cisco VPN 3060 Concentrator com versão de software 4.7.2(B)

Observação: o PIX 506/506E não suporta 7.x.

The information in this document was created from the devices in a specific lab environment. All of the devices used in this document started with a cleared (default) configuration. If your network is live, make sure that you understand the potential impact of any command.

Para configurar o PIX 6.x, consulte o<u>Túnel IPSec LAN a LAN entre o Cisco VPN 3000</u> <u>Concentrator e o PIX Firewall Configuration Example</u>.

## **Conventions**

Consulte as <u>Convenções de Dicas Técnicas da Cisco para obter mais informações sobre</u> <u>convenções de documentos.</u>

# **Configurar**

Nesta seção, você encontrará informações para configurar os recursos descritos neste documento.

- <u>Configure o PIX</u>
- <u>Configurar o VPN 3000 Concentrator</u>

Nota: Use a Command Lookup Tool (somente clientes registrados) para obter mais informações sobre os comandos usados nesta seção.

### Diagrama de Rede

Este documento utiliza a seguinte configuração de rede:

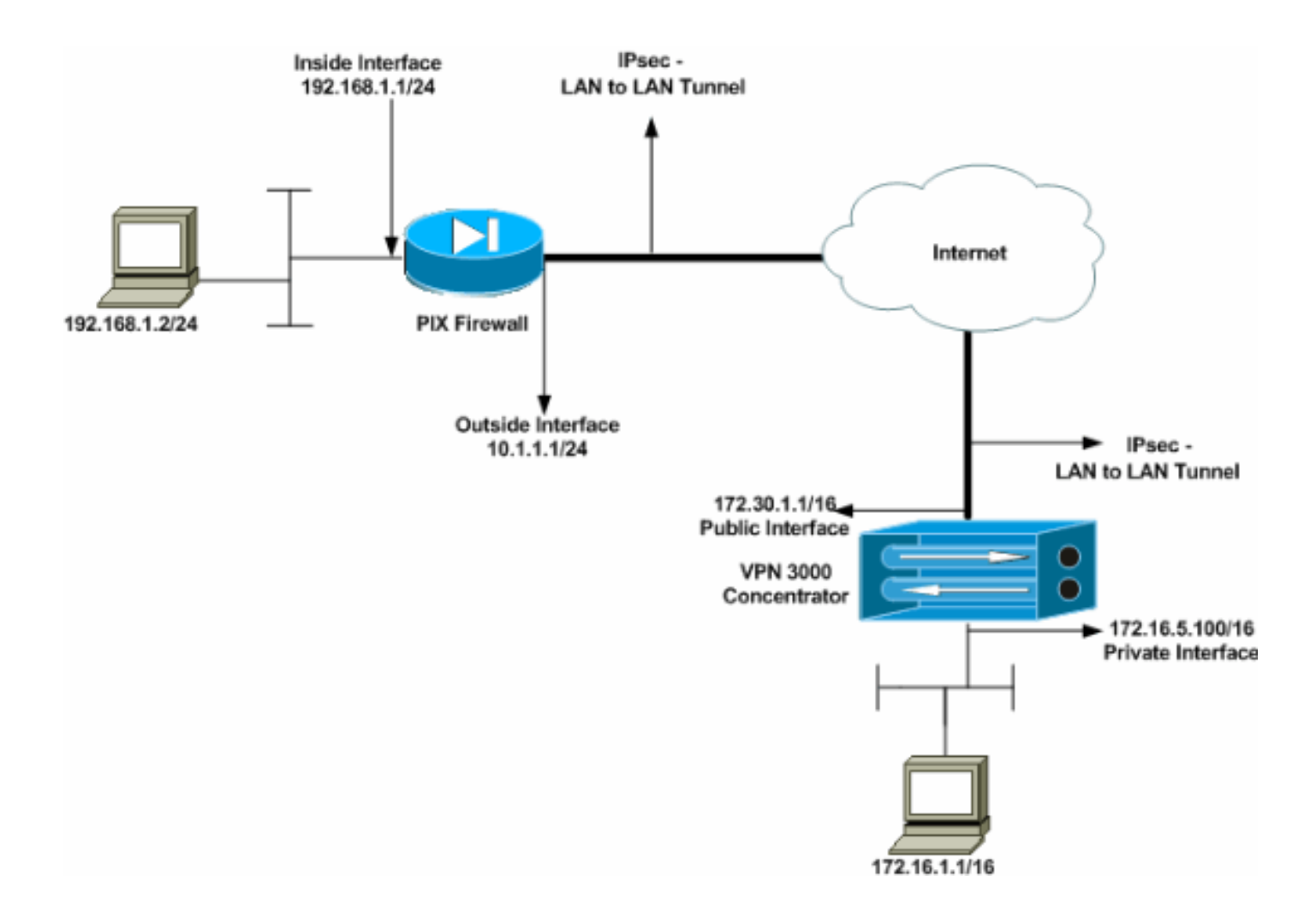

## **Configure o PIX**

| PIX                                                      |  |  |  |  |  |
|----------------------------------------------------------|--|--|--|--|--|
|                                                          |  |  |  |  |  |
| PIX7# <b>show running-config</b>                         |  |  |  |  |  |
| : Saved                                                  |  |  |  |  |  |
| :                                                        |  |  |  |  |  |
| PIX Version 7.1(1)                                       |  |  |  |  |  |
| !                                                        |  |  |  |  |  |
| hostname PIX7                                            |  |  |  |  |  |
| enable password 8Ry2YjIyt7RRXU24 encrypted               |  |  |  |  |  |
| names                                                    |  |  |  |  |  |
| !                                                        |  |  |  |  |  |
| ! Configures the outside interface of the PIX. !         |  |  |  |  |  |
| By default, the security level for the outside interface |  |  |  |  |  |
| is 0. interface Ethernet0                                |  |  |  |  |  |
| nameif outside                                           |  |  |  |  |  |
| security-level 0                                         |  |  |  |  |  |
| 1p address 10.1.1.1 255.255.255.0                        |  |  |  |  |  |
| :<br>Configurate incide interface of the DIV / DV        |  |  |  |  |  |
| default the accurity level for the incide interface is   |  |  |  |  |  |
| 100 interface Ethernet1                                  |  |  |  |  |  |
| nameif inside                                            |  |  |  |  |  |
| security-level 100                                       |  |  |  |  |  |
| ip address 192.168.1.1 255.255.255.0                     |  |  |  |  |  |
| - <u>-</u>                                               |  |  |  |  |  |
| ! Defines the IP addresses that should not be NATed.     |  |  |  |  |  |
| access-list nonat extended permit ip 192.168.1.0         |  |  |  |  |  |
| 255.255.255.0 172.16.0.0 255.255.0.0                     |  |  |  |  |  |
| access-list outside extended permit icmp any any         |  |  |  |  |  |

!--- Defines the IP addresses that can communicate via the IPsec tunnel. access-list 101 extended permit ip 192.168.1.0 255.255.255.0 172.16.0.0 255.255.0.0 access-list OUT extended permit ip any any pager lines 24 mtu outside 1500 mtu inside 1500 no failover asdm image flash:/asdm-504.bin no asdm history enable arp timeout 14400 nat (inside) 0 access-list nonat access-group OUT in interface outside route outside 0.0.0.0 0.0.0.0 10.1.1.2 1 !--- Output is suppressed. !--- These are the IPsec parameters that are negotiated with the client. crypto ipsec transform-set my-set esp-aes-256 esp-sha-hmac crypto map mymap 20 match address 101 crypto map mymap 20 set peer 172.30.1.1 crypto map mymap 20 set transform-set my-set crypto map mymap interface outside !--- These are the Phase I parameters negotiated by the two peers. isakmp enable outside isakmp policy 10 authentication pre-share isakmp policy 10 encryption aes-256 isakmp policy 10 hash sha isakmp policy 10 group 2 isakmp policy 10 lifetime 86400 !--- A tunnel group consists of a set of records !--that contain tunnel connection policies. The two attributes !--- are General and IPsec. Use the remote peer IP address as the !--- name of the Tunnel group. In this example 172.30.1.1 is the peer IP address. !--Refer to <u>Tunnel Group</u> for more information. tunnel-group 172.30.1.1 type ipsec-121 tunnel-group 172.30.1.1 ipsec-attributes pre-shared-key \* !--- Output is suppressed. ! : end PIX7#

## Configurar o VPN 3000 Concentrator

Os VPN Concentrators não são pré-programados com endereços IP em suas configurações de fábrica. Você precisa usar a porta de console para configurar as configurações iniciais que são uma interface de linha de comando (CLI) baseada em menu. Consulte <u>Configurando</u> <u>Concentradores VPN através do Console</u> para obter informações sobre como configurar através do console.

Depois de configurar o endereço IP na interface Ethernet 1 (privada), você pode configurar o restante com a CLI ou através da interface do navegador. A interface do navegador suporta HTTP e HTTP sobre SSL (Secure Socket Layer).

Esses parâmetros são configurados através do console:

- Hora/Data A hora e a data corretas são muito importantes. Eles ajudam a garantir que os registros e registros contabilísticos sejam precisos e que o sistema possa criar um certificado de segurança válido.
- Interface Ethernet 1 (privada) O endereço IP e a máscara (da topologia de rede 172.16.5.100/16).

O VPN Concentrator agora está acessível por meio de um navegador HTML da rede interna. Consulte <u>Utilização da Interface de Linha de Comando para Configuração Rápida</u> para obter informações sobre como configurar o VPN Concentrator no modo CLI.

Digite o endereço IP da interface privada no navegador da Web para ativar a interface GUI.

Clique no ícone **salvar as alterações necessárias** para salvar as alterações na memória. O nome de usuário e a senha padrão de fábrica são **admin**, que diferencia maiúsculas de minúsculas.

 Inicie a GUI e selecione Configuration > Interfaces para configurar o endereço IP para a interface pública e o gateway padrão.

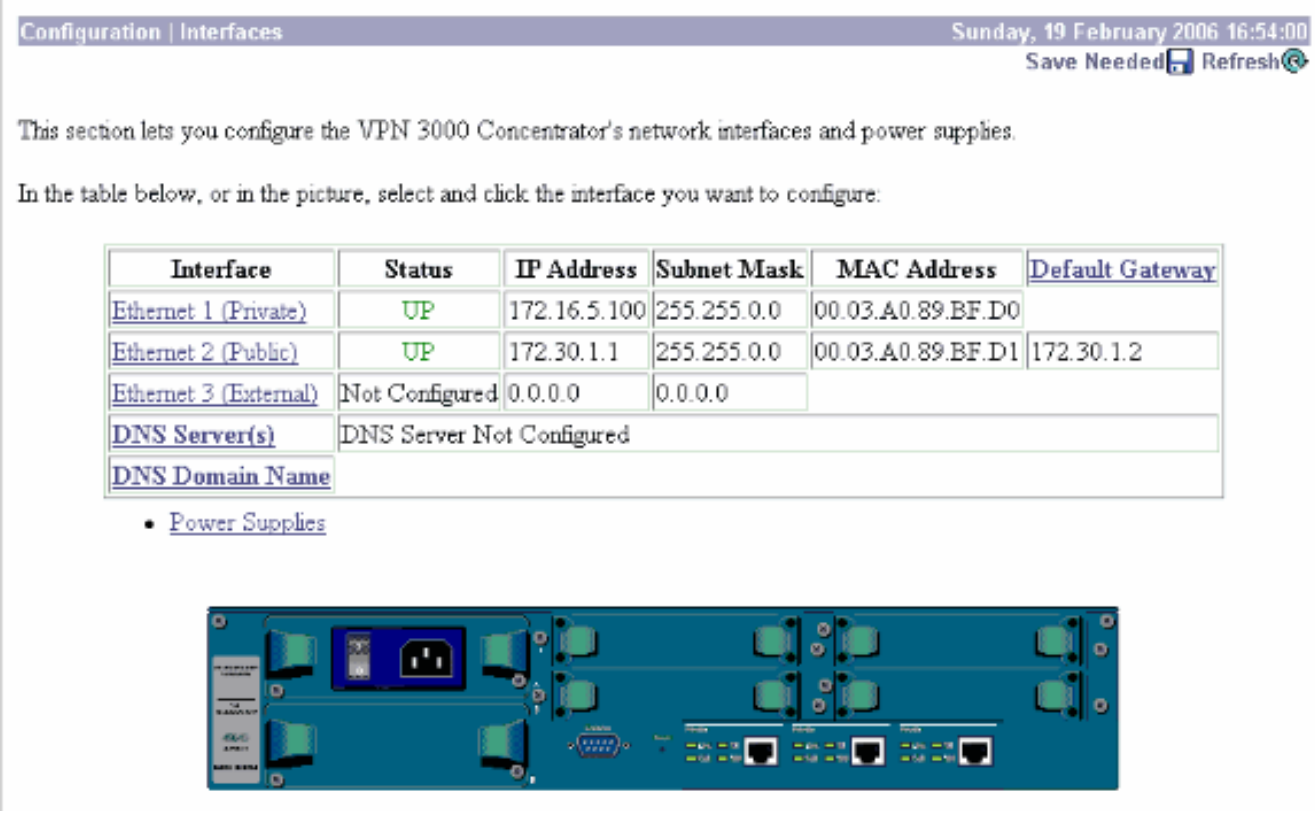

2. Selecione Configuration > Policy Management > Traffic Management > Network Lists > Add or Modify para criar as listas de rede que definem o tráfego a ser criptografado. Adicione aqui as redes local e remota. Os endereços IP devem espelhar os da lista de acesso configurada no PIX remoto.Neste exemplo, as duas listas de rede são remote\_network e VPN Client Local LAN. Modify a configured Network List. Click on **Generate Local List** to generate a network list based on routing entries on the Private interface.

| List Name remote_network                                                                                                    | Name of the Network List you are adding. The name must be<br>unique.                                                                                                    |
|----------------------------------------------------------------------------------------------------|----------------------------------------------------------------------------------------------------|
| Network List                                                                                                    | <ul> <li>Enter the Networks and Wildcard masks using the following format: n.n.n/n.n.n (e.g. 10.10.0.0/0.0255.255).</li> <li>Note: Enter a wildcard mask, which is the reverse of a subnet mask. A wildcard mask has 1s in bit positions to ignore, 0s in bit positions to match. For example, 10.10.1.0/0.0.255 = all 10.10.1.nn addresses.</li> <li>Each Network and Wildcard mask pair must be entered on a single line.</li> <li>The Wildcard mask may be omitted if the natural Wildcard mask is to be used.</li> </ul>     |
| Apply Cancel Generate Local List                                                                                                |                                                                                                    |
| Configuration   Policy Management   Traffic Managemen                                                                           | t   Network Lists   Modify                                                                                                    |
| Modify a configured Network List. Click on <b>Generate Lo</b><br>Private interface.<br>List Name VPN Client Local LAN (Default) | cal List to generate a network list based on routing entries on the<br>Name of the Network List you are adding. The name must be<br>unique.                                                                                                    |
| 172.16.0.0/0.0.255.255 Network List                                                                                             | <ul> <li>Enter the Networks and Wildcard masks using the following format: n.n.n/n.n.n (e.g. 10.10.0.0/0.0.255.255).</li> <li>Note: Enter a wildcard mask, which is the reverse of a subnet mask. A wildcard mask has 1s in bit positions to ignore, 0s in bit positions to match. For example, 10.10.1.0/0.0.0.255 = all 10.10.1.nnn addresses.</li> <li>Each Network and Wildcard mask pair must be entered on a single line.</li> <li>The Wildcard mask may be omitted if the natural Wildcard mask is to be used.</li> </ul> |
| Apply Cancel Generate Local List                                                                                                |                                                                                                    |

3. Selecione Configuration > System > Tunneling Protocols > IPSec LAN-to-LAN > Add para configurar o túnel IPsec LAN-to-LAN. Clique em Apply quando tiver concluído.Insira o endereço IP do peer, as listas de rede criadas na etapa 2, os parâmetros IPsec e ISAKMP e a chave pré-compartilhada.Neste exemplo, o endereço IP do peer é 10.1.1.1, as listas de rede são remote\_network e VPN Client Local LAN, e cisco é a chave pré-compartilhada.

#### Configuration | Tunneling and Security | IPSec | LAN-to-LAN | Modify

| ,                           |                                                                                     |                                                                                                    |
|-----------------------------|-------------------------------------------------------------------------------------|----------------------------------------------------------------------------------------------------|
| Enable                      | V                                                                                   | Check to enable this LAN-to-LAN connection.                                                                                                    |
| Name                        | Test                                                                                | Enter the name for this LAN-to-LAN connection.                                                                                                    |
| Interface                   | Ethernet 2 (Public) (172.30.1.1) 💌                                                  | Select the interface for this LAN-to-LAN connect                                                                                                    |
| Connection Type             | Bi-directional 💌                                                                    | Choose the type of LAN-to-LAN connection ${\rm Ar}$ ${\it Only}$ connection may have multiple peers specified                                           |
| Peers                       | 10.1.1.1 ×                                                                          | Enter the remote peer IP addresses for this LAN-<br>connection. Originate-Only connection may spec<br>peer IP addresses. Enter one IP address per line. |
| Digital<br>Certificate      | None (Use Preshared Keys) 💌                                                         | Select the digital certificate to use.                                                                                                    |
| Certificate<br>Transmission | <ul> <li>○ Entire certificate chain</li> <li>○ Identity certificate only</li> </ul> | Choose how to send the digital certificate to the II                                                                                                    |
| Preshared Key               | cisco                                                                               | Enter the preshared key for this LAN-to-LAN co                                                                                                    |
| Authentication              | ESP/SHA/HMAC-160                                                                    | Specify the packet authentication mechanism to us                                                                                                    |
| Encryption                  | AES-256 💌                                                                           | Specify the encryption mechanism to use.                                                                                                    |
| IKE Proposal                | IKE-AES256-SHA                                                                      | Select the IKE Proposal to use for this LAN-to-L                                                                                                    |
| Filter                      | -None-                                                                              | Choose the filter to apply to the traffic that is tunne<br>LAN-to-LAN connection.                                                                       |
| IPSec NAT-T                 |                                                                                     | Check to let NAT-T compatible IPSec peers esta<br>to-LAN connection through a NAT device. You a<br>IPSec over NAT-T under NAT Transparency.             |
| Bandwidth Policy            | -Nane-                                                                              | Choose the bandwidth policy to apply to this LAP<br>connection.                                                                                         |
| Routing                     | None                                                                                | Choose the routing mechanism to use <b>Parameter</b><br>ignored if Network Autodiscovery is chosen.                                                     |
| Local Network: If a         | LAN-to-LAN NAT rule is used, this is the                                            | he Translated Network address.                                                                                                    |
| Network List                | VPN Client Local LAN (Default)                                                      | Specify the local network address list or the IP ad<br>wildcard mask for this LAN-to-LAN connection                                                     |
| IP Address                  |                                                                                     | Note: Enter a wildcard mask, which is the rev                                                                                                    |

Modify an IPSec LAN-to-LAN connection.

tion. n Originated below.

to-LAN ify up to ten

KE peer.

mnection.

AN connection.

eled through this

ablish this LANmust also enable

N-to-LAN

s below are

| Network List VPN Client Local LAN (Default)          | Specify the local network address list or the IP address and wildcard mask for this LAN-to-LAN connection.                       |
|------------------------------------------------------|----------------------------------------------------------------------------------------------------|
| IP Address                                           | Note: Enter a <i>wildcard</i> mask, which is the reverse of a                                                                    |
| Wildcard Mask                                        | Os in bit positions to match. For example, 10.10.1.0/0.0.0.255 = all 10.10.1.nnn addresses.                                      |
| Remote Network: If a LAN-to-LAN NAT rule is used, th | is is the Remote Network address.                                                                                                |
| Network List remote_network                          | Specify the remote network address list or the IP address and wildcard mask for this LAN-to-LAN connection.                      |
| IP Address                                           | Note: Enter a <i>wildcard</i> mask, which is the reverse of a<br>subnet mask. A wildcard mask has 1s in bit positions to ignore, |
| Wildcard Mask                                        | Os in bit positions to match. For example, 10.10.1.0/0.0.0.255 = all 10.10.1.nnn addresses.                                      |
| Apply Cancel                                         |                                                                                                    |

4. Selecione Configuration > User Management > Groups > Modify 10.1.1.1 para exibir as informações do grupo geradas automaticamente. Observação: não modifique essas configurações de grupo.

Configuration | User Management | Groups | Modify 10.1.1.1

Check the Inherit? box to set a field that you want to default to the base group value. Uncheck the Inherit? box and enter a new value to override base group values.

| Identity Identity Parameters |                                   |                                                                                                    |  |  |  |  |  |  |
|------------------------------|-----------------------------------|----------------------------------------------------------------------------------------------------|--|--|--|--|--|--|
| Attribute                    | Value                             | Description                                                                                                    |  |  |  |  |  |  |
| Group<br>Name                | 10.1.1.1                          | Enter a unique name for the group.                                                                                                    |  |  |  |  |  |  |
| Password                     | Enter the password for the group. |                                                                                                    |  |  |  |  |  |  |
| Verify                       |                                   | Verify the group's password.                                                                                                    |  |  |  |  |  |  |
| Туре                         | Internal 💌                        | <i>External</i> groups are configured on an external authentication server (e.g. RADIUS).<br><i>Internal</i> groups are configured on the VPN 3000 Concentrator's Internal Database. |  |  |  |  |  |  |
| Apply                        | Cancel                            |                                                                                                    |  |  |  |  |  |  |

## **Verificar**

Use esta seção para confirmar se a sua configuração funciona corretamente.

- <u>Verificar o PIX</u>
- <u>Verifique o VPN 3000 Concentrator</u>

#### Verificar o PIX

A <u>Output Interpreter Tool (somente clientes registrados) (OIT) oferece suporte a determinados</u> <u>comandos show.</u> Use a OIT para exibir uma análise da saída do comando show.

 <u>show isakmp sa</u> — Exibe todas as associações de segurança (SAs) IKE atuais em um peer. O estado MM\_ATIVE indica que o modo principal é usado para configurar o túnel VPN IPsec.Neste exemplo, o PIX Firewall inicia a conexão IPsec. O endereço IP do peer é 172.30.1.1 e usa o modo principal para estabelecer a conexão.
 PIX7#show isakmp sa

```
Active SA: 1

Rekey SA: 0 (A tunnel will report 1 Active and 1 Rekey SA during rekey)

Total IKE SA: 1

1 IKE Peer: 172.30.1.1

Type : L2L Role : initiator

Rekey : no State : MM_ACTIVE
```

 <u>show ipsec sa</u> — Exibe as configurações usadas pelas SAs atuais. Verifique os endereços IP dos pares, as redes acessíveis nas extremidades local e remota e o conjunto de transformações usado. Há duas SAs ESP, uma em cada direção.

```
PIX7#show ipsec sa
interface: outside
Crypto map tag: mymap, seq num: 20, local addr: 10.1.1.1
access-list 101 permit ip 192.168.1.0 255.255.255.0 172.16.0.0 255.255.0.0
local ident (addr/mask/prot/port): (192.168.1.0/255.255.255.0/0/0)
remote ident (addr/mask/prot/port): (172.16.0.0/255.255.0.0/0/0)
```

```
current peer: 172.30.1.1
  #pkts encaps: 4, #pkts encrypt: 4, #pkts digest: 4
  #pkts decaps: 4, #pkts decrypt: 4, #pkts verify: 4
  #pkts compressed: 0, #pkts decompressed: 0
  #pkts not compressed: 4, #pkts comp failed: 0, #pkts decomp failed: 0
  #send errors: 0, #recv errors: 0
 local crypto endpt.: 10.1.1.1, remote crypto endpt.: 172.30.1.1
 path mtu 1500, ipsec overhead 76, media mtu 1500
 current outbound spi: 136580F6
inbound esp sas:
 spi: 0xF24F4675 (4065281653)
    transform: esp-aes-256 esp-sha-hmac
    in use settings ={L2L, Tunnel,}
    slot: 0, conn_id: 1, crypto-map: mymap
    sa timing: remaining key lifetime (kB/sec): (3824999/28747)
    IV size: 16 bytes
     replay detection support: Y
outbound esp sas:
 spi: 0x136580F6 (325419254)
    transform: esp-aes-256 esp-sha-hmac
    in use settings ={L2L, Tunnel,}
    slot: 0, conn_id: 1, crypto-map: mymap
    sa timing: remaining key lifetime (kB/sec): (3824999/28745)
     IV size: 16 bytes
     replay detection support: Y
```

Use os comandos <u>clear ipsec sa</u> e <u>clear isakmp sa</u> para redefinir o túnel.

#### Verifique o VPN 3000 Concentrator

Selecione **Monitoring > Statistics > IPsec** para verificar se o túnel foi ativado no VPN 3000 Concentrator. Contém as estatísticas para os parâmetros IKE e IPsec.

| IKE (Phase 1) Statistics               |      | IP          |
|----------------------------------------|------|-------------|
| Active Tunnels                         | 1    |             |
| Total Tunnels                          | 1    |             |
| Received Bytes                         | 5720 |             |
| Sent Bytes                             | 5576 |             |
| Received Packets                       | 57   | H           |
| Sent Packets                           | 56   |             |
| Received Packets Dropped               | 0    | Recei       |
| Sent Packets Dropped                   | 0    | Received Pa |
| Received Notifies                      | 52   | Sea         |
| Sent Notifies                          | 104  | Inbo        |
| <b>Received Phase-2 Exchanges</b>      | 1    | Failed 1    |
| Sent Phase-2 Exchanges                 | 0    | Outb        |
| Invalid Phase-2 Exchanges Received     | 0    | Failed O    |
| Invalid Phase-2 Exchanges Sent         | 0    |             |
| Rejected Received Phase-2 Exchanges    | 0    | F           |
| Rejected Sent Phase-2 Exchanges        | 0    |             |
| Phase-2 SA Delete Requests Received    | 0    | F           |
| <b>Fhase-2 SA Delete Requests Sent</b> | 0    | Syste       |
| Initiated Tunnels                      | 0    |             |
| Failed Initiated Tunnels               | 0    | Pr          |
| Failed Remote Tunnels                  | 0    |             |
| Authentication Failures                | 0    |             |
| Decryption Failures                    | 0    |             |
| Hash Validation Failures               | 0    |             |
| System Capability Failures             | 0    |             |
| No-SA Failures                         | 0    |             |

| IPSec (Phase 2) Statistics            |     |
|---------------------------------------|-----|
| Active Tunnels                        | 1   |
| Total Tunnels                         | 1   |
| Received Bytes                        | 448 |
| Sent Bytes                            | 448 |
| Received Packets                      | 4   |
| Sent Packets                          | 4   |
| Received Packets Dropped              | 0   |
| eceived Packets Dropped (Anti-Replay) | 0   |
| Sent Packets Dropped                  | 0   |
| Inbound Authentications               | 4   |
| Failed Inbound Authentications        | 0   |
| Outbound Authentications              | 4   |
| Failed Outbound Authentications       | 0   |
| Decryptions                           | 4   |
| Failed Decryptions                    | 0   |
| Encryptions                           | 4   |
| Failed Encryptions                    | 0   |
| System Capability Failures            | 0   |
| No-SA Failures                        | 0   |
| Protocol Use Failures                 | 0   |

Você pode monitorar ativamente a sessão em **Monitoramento > Sessões**. Você pode redefinir o túnel IPsec aqui.

This screen shows statistics for sessions. To refresh the statistics, click **Refresh**. Select a **Group** to filter the sessions. For more information on a session, click on that session's name.

Group -All-

#### Session Summary

| Active<br>LAN-to-<br>LAN<br>Sessions<br>since Stats<br>Reset | Active<br>Remote<br>Access<br>Sessions<br>since Stats<br>Reset | Active<br>Management<br>Sessions since<br>Stats Reset | Total<br>Active<br>Sessions<br>since<br>Stats<br>Reset | Peak<br>Concurrent<br>Sessions<br>since Stats<br>Reset | Weighted<br>Active<br>Load since<br>Stats<br>Reset | Percent<br>Session<br>Load<br>since<br>Stats<br>Reset | Concurrent<br>Sessions<br>Limit | Total<br>Cumulative<br>Sessions<br>since Stats<br>Reset |
|--------------------------------------------------------------|----------------------------------------------------------------|-------------------------------------------------------|--------------------------------------------------------|--------------------------------------------------------|----------------------------------------------------|-------------------------------------------------------|---------------------------------|---------------------------------------------------------|
| 1                                                            | 0                                                              | 0                                                     | 1                                                      | 0                                                      | 1                                                  | 1.00%                                                 | 100                             | 2                                                       |

#### NAC Session Summary

| Accepte<br>Stats F | d since<br>Reset | Rejecte<br>Stats I | d since<br>Reset | Exempted since<br>Stats Reset |       | Non-responsive<br>since Stats Reset |       | Hold-off since<br>Stats Reset |       | N/A since Stats<br>Reset |       |
|--------------------|------------------|--------------------|------------------|-------------------------------|-------|-------------------------------------|-------|-------------------------------|-------|--------------------------|-------|
| Active             | Total            | Active             | Total            | Active                        | Total | Active                              | Total | Active                        | Total | Active                   | Total |
| 0                  | 0                | 0                  | 0                | 0                             | 0     | 0                                   | 0     | 0                             | 0     | 0                        | 0     |

#### LAN-to-LAN Sessions

[ Remote Access Sessions | Management Sessions ]

[LAN-to-LAN Sessions | Management Sessions ]

| Connection Name | IP Address | Protocol         | Encryption | Login Time      | Duration | Bytes Tx | Bytes Rx |
|-----------------|------------|------------------|------------|-----------------|----------|----------|----------|
| Test            | 10.1.1.1   | IPSec/LAN-to-LAN | AES-256    | Feb 19 17:02:01 | 0:06:02  | 448      | 448      |

#### Remote Access Sessions

Management Sessions

| Username | Assigned IP Address | Groun | Protocol   | Login Time | Client Type | Bytes Tx | NAC Result    |
|----------|---------------------|-------|------------|------------|-------------|----------|---------------|
| Osername | Public IP Address   | Group | Encryption | Duration   | Version     | Bytes Rx | Posture Token |
|          |                     |       |            |            |             |          |               |

| Νo | Remote . | Access | Sessions |
|----|----------|--------|----------|
|----|----------|--------|----------|

| 1 | I AN-to-I AN Sectional | Domoto Access Services | 1 |
|---|------------------------|------------------------|---|
|   | LAIN-TO-LAIN DESSIONS  | Nemole Access Dessions | I |

| Administrator | IP Address | Protocol | Encryption     | Login Time      | Duration |
|---------------|------------|----------|----------------|-----------------|----------|
| admin         | 172.16.1.1 | HTTP     | 3DES-168 SSLv3 | Jan 01 05:45:00 | 0:11:30  |

## **Troubleshoot**

Esta seção fornece informações que podem ser usadas para o troubleshooting da sua configuração.

- Solucionar problemas do PIX
- Solucionar problemas do VPN 3000 Concentrator
- <u>PFS</u>

#### Solucionar problemas do PIX

A <u>Output Interpreter Tool (somente clientes registrados) (OIT) oferece suporte a determinados</u> <u>comandos show.</u> Use a OIT para exibir uma análise da saída do comando show.

Nota:Consulte Informações Importantes sobre Comandos de Depuração antes de usar comandos debug.

Os comandos debug no PIX para túneis VPN são:

- debug crypto isakmp Depura as negociações SA ISAKMP.
- <u>debug crypto ipsec</u> Depura as negociações de SA IPsec.

#### Solucionar problemas do VPN 3000 Concentrator

Semelhante aos comandos debug nos roteadores Cisco, você pode configurar Classes de Evento para visualizar todos os alarmes. Selecione **Configuration > System > Events > Classes > Add** para ativar o registro de classes de eventos.

Selecione **Monitoring > Filterable Event Log** para monitorar os eventos habilitados.

| Monitoring   Filterable Event Log |              |                                                                                                    |                    |  |  |  |  |  |
|-----------------------------------|--------------|----------------------------------------------------------------------------------------------------|--------------------|--|--|--|--|--|
|                                   |              |                                                                                                    |                    |  |  |  |  |  |
| Select Filter Options             |              |                                                                                                    |                    |  |  |  |  |  |
| Event Class                       | All Classes  | Severities                                                                                                    | ALL -              |  |  |  |  |  |
|                                   | AUTH 🗧       |                                                                                                    | 1 🚍                |  |  |  |  |  |
|                                   | AUTHDBG      |                                                                                                    | 2                  |  |  |  |  |  |
|                                   | AUTHDECODE 🗾 |                                                                                                    | 3 🔽                |  |  |  |  |  |
| Client IP Address                 | 0.0.0        | Events/Page                                                                                                    | 100 -              |  |  |  |  |  |
|                                   |              | The second second second second second second second second second second second second second second second se |                    |  |  |  |  |  |
| Group                             | -AII-        | Direction                                                                                                    | Oldest to Newest 💌 |  |  |  |  |  |
|                                   | Cetlon       | Sevelog                                                                                                    | ClearLog           |  |  |  |  |  |
| date by date by                   |              |                                                                                                    |                    |  |  |  |  |  |
|                                   |              |                                                                                                    |                    |  |  |  |  |  |

1 02/19/2006 17:17:00.080 SEV-5 IKEDB6/64 RPT-33 10.1.1.1 IKE Peer included IKE fragmentation capability flags: Main Mode: True Aggressive Mode: True

3 02/19/2006 17:17:00.750 SEV=4 IKE/119 RPT=23 10.1.1.1 Group [10.1.1.1] PHASE 1 COMPLETED

4 02/19/2006 17:17:00.750 SEV-4 AUTH/22 RPT-23 10.1.1.1 User [10.1.1.1] Group [10.1.1.1] connected, Session Type: IPSec/LAN-to-LAN

5 02/19/2006 17:17:00.750 SEV-4 AUTH/84 RPT-23 LAN-to-LAN tunnel to headend device 10.1.1.1 connected

6 02/19/2006 17:17:01.020 SEV=5 IKE/35 RPT=23 10.1.1.1
Group [10.1.1.1]
Received remote IP Proxy Subnet data in ID Payload:
Address 192.168.1.0, Mask 255.255.255.0, Protocol 0, Port 0

12 02/19/2006 17:17:01.020 SEV-5 IKE/66 RPT-13 10.1.1.1 Group [10.1.1.1] IKE Remote Peer configured for SA: L2L: Test

13 02/19/2006 17:17:01.350 SEV=4 IKE/49 RPI=3 10.1.1.1 Group [10.1.1.1] Security negotiation complete for LAN-to-LAN Group (10.1.1.1) Responder, Inbound SPI = 0x136580f6, Outbound SPI = 0xf24f4675

16 02/19/2006 17:17:01.350 SEV-4 IKE/120 RPT-3 10.1.1.1 Group [10.1.1.1] PHASE 2 CONPLETED (msgid=6b2795cd)

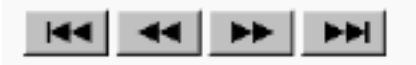

#### PFS

Nas negociações de IPsec, o Perfect Forward Secrecy (PFS) garante que cada nova chave

criptográfica não tenha relação com nenhuma chave anterior. Habilite ou desabilite o PFS em ambos os peers do túnel; caso contrário, o túnel IPsec de LAN para LAN (L2L) não será estabelecido no PIX/ASA.

O PFS é desabilitado por padrão. Para habilitar o PFS, use o comando **pfs** com a palavra-chave *enable* no modo de configuração de política de grupo. Para desabilitar o PFS, insira a palavra-chave disable.

hostname(config-group-policy) #pfs {enable | disable}

Para remover o atributo de PFS da configuração em execução, insira a forma no deste comando. Uma política de grupo pode herdar um valor para o PFS de outra política de grupo. Insira a forma no deste comando para impedir que um valor seja herdado.

hostname(config-group-policy)#no pfs

# Informações Relacionadas

- <u>Cisco PIX 500 Series Security Appliances Página de suporte</u>
- <u>Cisco VPN 3000 Series Concentrator Página de suporte</u>
- <u>Referência de comando do Cisco PIX 500 Series Security Appliance</u>
- Suporte Técnico e Documentação Cisco Systems